### You can now release cases from your Bill and Store merchandise for next day

delivery!

## 1. Log onto Empire Online. Click on 'Review Account Info' then 'Bill and Store Releases.'

|                                                                | REVIEW ACCOUNT INFO MAKE PAYMENTS                             |
|----------------------------------------------------------------|---------------------------------------------------------------|
|                                                                | ORDER INQUIRY                                                 |
| Welcome to Empire Merchants Account Management Web Page        | INVOICE INQUIRY                                               |
|                                                                | VIEW ONLINE PAYMENTS                                          |
|                                                                | PAYMENT HISTORY                                               |
| Help   Privacy Policy   Why Empire Online?   FAQs   Contact Us | BILL AND STORE RELEASES Discoveries Inc. All Rights Reserved. |
|                                                                |                                                               |

# 2. Click the release button of the desired item(s). This click enables the "Cases Requested" field to be filled.

| Rel | Cases In<br>Storage | Cases<br>Requested | Item Number | Description                | Description Line 2                | BPC | Size Code |
|-----|---------------------|--------------------|-------------|----------------------------|-----------------------------------|-----|-----------|
| 61  | 35                  |                    | 568270      | KORBEL EXTRA DRY           | 15PK                              | 15  | 750 ML    |
|     | 50                  |                    | 36834       | FRONTERA CABMERLOT         | HOLIDAY LABEL                     | ē.  | 15L       |
| 0   | 88                  |                    | 26669       | CIROC PINEAPPLE VODKA 60PK |                                   | 60  | 050 ML    |
|     | 8                   |                    | 518846      | FINLANDIA VODKA            |                                   | 12  | 750 ML    |
| 8   | 10                  | 1                  | 36551       | CIROC 7504L/50ML 24PK      | 6 80 750/6EA<br>50MLAPP/MANGO/BER | 1   | CMB       |
|     | 5                   |                    | 27860       | THREE OLIVES VODKA         | 120PK                             | 120 | 050 ML    |
| 8   | 50                  |                    | 19040       | NEW AMSTERDAM PEACH VODKA  |                                   | 24  | 375 ML    |

### 3. Enter the "Cases Requested" to be released and delivered then click "Continue."

| 2  | 75  | 5 | 11730   | CIROC COCONUT VODKA 60PK  |                 | 60 | 050 ML |
|----|-----|---|---------|---------------------------|-----------------|----|--------|
|    | 70  |   | .578105 | FRONTERA MERLOT NL        |                 | 6  | 1.5 L  |
| Y. | 35  |   | 32938   | NEW AMSTERDAM APPLE VODKA |                 | 24 | 375 ML |
| 1  | в   |   | 5067    | RUSSIAN STANDARD ORIGINAL | 6PK             | 6  | 11     |
| 1  | 30  |   | 36835   | FRONTERA CHARD            | HOLIDAY LABEL   | 6  | 1.5 L  |
| 1  | 10  |   | 28742   | NEW AMSTERDAM MANGO VODKA |                 | 24 | 375 ML |
| 1  | 150 |   | 36489   | J WALKER BLACK            | VANKEES EDITION | 12 | 750 ML |
| Ľ  | 75  |   | 561208  | PINDAR WINTER WHITE       |                 | 12 | 750 ML |
| 1  | 40  | 5 | × 33830 | CIROC MANGO VODIKA 60PK   |                 | 00 | 050 ML |

### 4. A summary appears for you to review. Then click "Confirm."

| Release             | lease Item Summary |             |                          |                    |     |           |  |
|---------------------|--------------------|-------------|--------------------------|--------------------|-----|-----------|--|
| Cases In<br>Storage | Cases<br>Requested | Item Number | Description              | Description Line 2 | BPC | Size Code |  |
| 75                  | 5                  | 11730       | CIROC COCONUT VODKA 60PK |                    | 60  | 050 ML    |  |
| 40                  | 5                  | 33830       | CIROC MANGO VODKA 60PK   |                    | 60  | 050 ML    |  |
|                     |                    |             | Back Confirm             |                    |     |           |  |

5. Your Bill and Store Release for next day delivery is complete! This message appears and an email confirmation is sent to the email address on file.

| iiil To N<br>otal Ca                    | lame:FIVE TOWNS WINES                                                                                | E LIQUOR                | S INC |                    |                     |
|-----------------------------------------|----------------------------------------------------------------------------------------------------|-------------------------|-------|--------------------|---------------------|
| telease                                 | Details:<br>Item Description                                                                         | Size Code               | BPC   | Cases Requested    | B&5 Case Balance    |
| 79821                                   | ANDRE EXTRA DRY WHITE                                                                                | 750 ML                  | 12    | 10                 | 46                  |
| 1322                                    | GEORGE VODKA BD                                                                                      | 1.75%                   | 6     | 25                 | 200                 |
| 1326                                    | GEORGE VODKA 80                                                                                      | 375 ML                  | 24    | 36                 | 300                 |
| hank Y<br>ontact l<br>ustome<br>mail:cu | You for using the Empire M<br>Information<br>r Service:1-800-441-5614<br>stormerservice:Dempirementh | erchants, i<br>ants.com | LLC - | Online Bill and St | ore Release facilit |
| mail: <u>cu</u>                         | stomerservice@empirementh<br>ou for using the Empire Nerch                                           | unt Email F             | adity | Ĩ                  |                     |
| thank yo                                |                                                                                                    |                         |       |                    |                     |